# 創開電子チェッカー取り扱い説明書

チェッカー検査画面の構成

CK

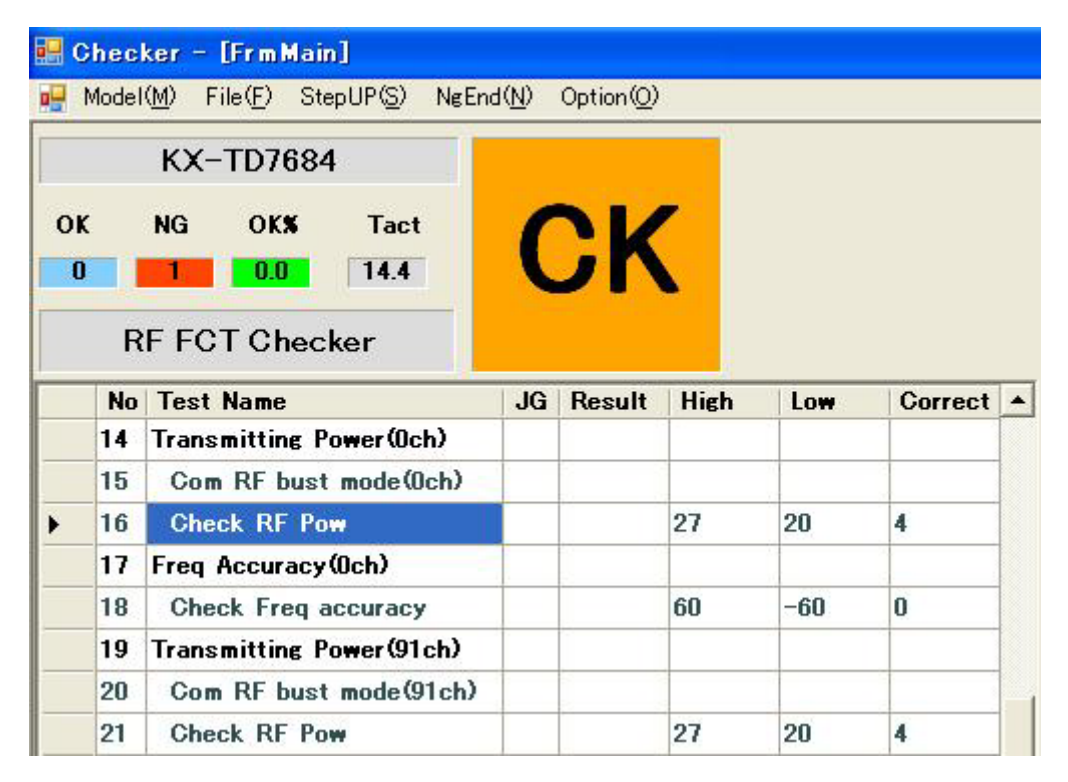

 KX-TD7684
 はメニューの Model で選択した機種名。

 RF FCT Checker
 は検査の種類名。

 OK
 NG

 0
 は検査で OK になった数。

 1
 は検査で NG になった数。

 OKX
 Tact

 0.0
 は OK 率。

 14.4
 は検査時間。

は判定表示、CK で検査中、OK で OK 判定、NG で NG 判定

No はステップ番号 Test Name は検査項目 JG は各ステップの判定(OKかNGの表示) Result は結果値 High は上限値 Low は下限値 Correct は補正値

#### 各メニューについて説明します。

Checker - [Frm Main]
Model(M) File(E) StepUP(S) NgEnd(N) Option(Q)

- Model
  - ▶ 機種の選択です。Modelをクリックすると選択できる機種名が表示されます。
- File PassWord
  - > パスワードを設定して各種の設定を編集できるようにします。
- File DataSave
  - ▶ 編集した設定をディスクへ保存します。
- File Exit
  - ▶ チェッカーソフトを終了します。
- StepUP/StepStop
  - StepUP をクリックすると StepStop、StepStop をクリックすると StepUP 表示に なります。StepStop で各検査ステップの終了時に検査を中断します。
- NgEnd/NgPass
  - NgEnd をクリックすると NgPass、NgPass をクリックすると NgEnd 表示になり ます。NgEnd で検査が NG になったときに検査を終了します。NgPass で検査が NG でも検査を続行します。
- Option PringOut
  - ▶ 検査画面の現在の表示状態をプリントアウトします。

各タブについて説明します。

- nc
  - ▶ タブ表示画面を隠します。
- Comm View

| Con | nm View  | GPIB       | View L       | O Monitor    | Data Graph        | NG Step                                                                 |
|-----|----------|------------|--------------|--------------|-------------------|-------------------------------------------------------------------------|
| No. | Comm     | All        | •            | Term         | ninate 13         |                                                                         |
| r   |          |            |              |              |                   |                                                                         |
|     |          |            |              |              |                   |                                                                         |
| 16  |          |            |              |              |                   |                                                                         |
|     |          |            |              |              |                   |                                                                         |
|     |          |            |              |              |                   |                                                                         |
|     | No.<br>1 | No. Comm ( | No. Comm All | No. Comm All | No. Comm All Term | No. Comm All View D'O Monitor   Data Graph<br>No. Comm All Terminate 13 |

- シリアル通信のモニターと通信テストを行うことが出来ます。
- ▶ PC からの送信は茶色の表示でポート番号と送信文字を表示し、受信は緑色の表示 でポート番号と受信文字を表示します。上記の例では ver と改行を送信したら、ま ず CR コードのみ受信、次に 0.016 と CR コード受信、次に CR コードのみ受信、 次に」と CR コード受信の 4 行受信になります。
- 直接手動で送受信を行うときは、Comm No.を指定の番号に変更してMenuのStep を StepStop にすることにより直接の手動操作が出来ます。(事前に検査で通信速 度等の設定を実行されていることが必要です。)
- GPIB View

| nc    | Comm View   | GPIB View | I/O Monitor | Data Graph | NG Step |
|-------|-------------|-----------|-------------|------------|---------|
| (01)F | 1,PR1       |           |             |            |         |
| (01)+ | 14.0814E+00 |           |             |            |         |
| (01)F | 1,PR1       |           |             |            |         |
| (01)+ | 07.6810E+00 |           |             |            |         |
|       |             |           |             |            |         |

- GPIBの送受信モニターです。
- PC からの送信は茶色の表示で GPIB アドレスと送信文字を表示し、受信は緑表示で GPIB アドレスと受信文字を表示します。

### • I/O Monitor

|                                                                                                | 410 ATT IdB                                                 | 420 Dum/Pow                                                     | 430                                                         |
|------------------------------------------------------------------------------------------------|-------------------------------------------------------------|-----------------------------------------------------------------|-------------------------------------------------------------|
| 401 OK Stamp                                                                                   | 411 ATT 2dB                                                 | 421 Dum)Rst                                                     | 431                                                         |
| 402                                                                                            | 412 ATT 4dB                                                 | 422 DMM1                                                        | 432                                                         |
| 403                                                                                            | 413 ATT 8dB                                                 | 423 DMM2                                                        | 433                                                         |
| 404                                                                                            | 414 ATT 16dB                                                | 424 RS1                                                         | 434                                                         |
| 105 Set)Pow                                                                                    | 415 ATT 30dB                                                | 425 RS2                                                         | 435                                                         |
| 406 RY Ant1/2                                                                                  | 416                                                         | 426 RS3                                                         | 436                                                         |
|                                                                                                |                                                             |                                                                 |                                                             |
| 407 RY Dum/SP<br>440 Down Low                                                                  | 417                                                         | 427 RS4<br>460                                                  | 437                                                         |
| 407 RY Dum/SP<br>140 Down Low                                                                  | 417                                                         | 427 RS4<br>460                                                  | 437                                                         |
| 07 RY Dum/SP<br>40 Down Low<br>41                                                              | 417<br>450<br>451                                           | 427 RS4<br>460<br>461                                           | 437<br>470<br>471                                           |
| 07 RY Dum/SP<br>40 Down Low<br>41<br>42                                                        | 417<br>450<br>451<br>452                                    | 427 RS4<br>460<br>461<br>462                                    | 437<br>470<br>471<br>472                                    |
| 107 RY Dum/SP<br>140 Down Low<br>141<br>142<br>143                                             | 417<br>450<br>451<br>452<br>453                             | 427 RS4<br>460<br>461<br>462<br>463                             | 437<br>470<br>471<br>472<br>473                             |
| 407 RY Dum/SP<br>440 Down Low<br>441<br>442<br>443<br>444 Start1                               | 417<br>450<br>451<br>452<br>453<br>454                      | 427 RS4<br>460<br>461<br>462<br>463<br>464                      | 437<br>470<br>471<br>472<br>473<br>474                      |
| 107 RY Dum/SP<br>140 Down Low<br>141<br>142<br>143<br>144 Start1<br>145 Start2                 | 417<br>450<br>451<br>452<br>453<br>453<br>454<br>455        | 427 RS4<br>460<br>461<br>462<br>463<br>463<br>464<br>465        | 437<br>470<br>471<br>472<br>472<br>473<br>474<br>475        |
| 107 RY Dum/SP<br>140 Down Low<br>141<br>142<br>143<br>144 Start1<br>145 Start2<br>146 Step Off | 417<br>450<br>451<br>452<br>453<br>453<br>454<br>455<br>456 | 427 RS4<br>460<br>461<br>462<br>463<br>463<br>464<br>465<br>466 | 437<br>470<br>471<br>472<br>473<br>473<br>474<br>475<br>476 |

- ▶ I/Oの入出力状態の表示と、出力の On/Off 制御を行うことが出来ます。
- ▶ 出力の制御は現在の出力番号をクリックして On/Off 制御を行います。
- Page up と Page Down は表示する I/O の番号群を切り替えます(接続されていない I/O 群に切り替えると動作が極端に鈍くなります)

• Data Graph

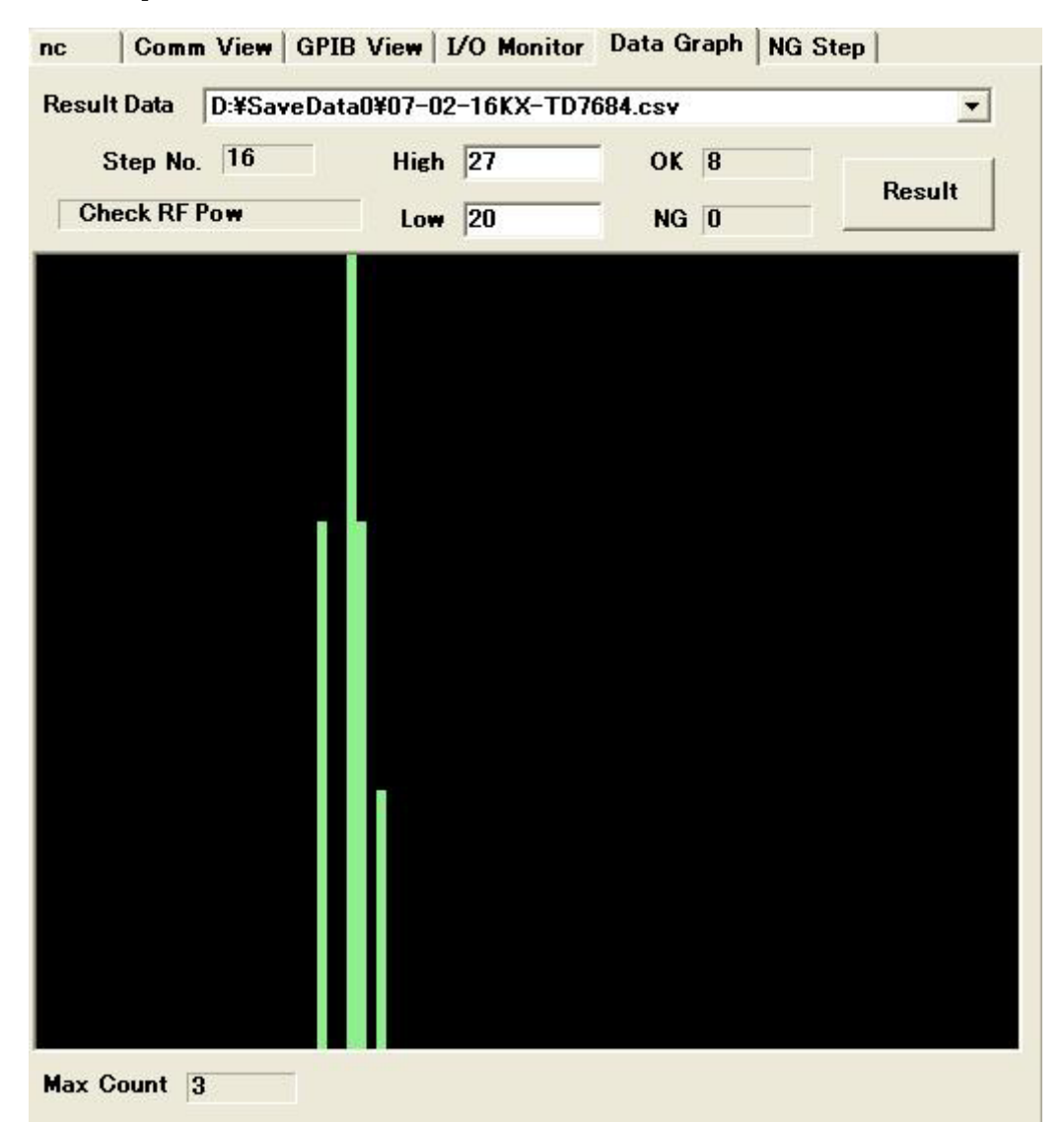

- 検査結果の統計をグラフ表示にすることが出来ます。横軸は上下限の値。縦軸は 上下限を100分立して結果の値を当てはめたときの個数。
- 基本的な表示方法は表示したいステップの左側検査項目をクリックすると各設定が Data Graph にコピーされて表示されます。
- > Result Data は保存された結果データの保存日と機種名を選択します。
- > Step No.は検査のステップ番号です。その下に検査名が表示されます。
- ▶ High と Low は画面に表示する上下限値です。
- > OK は上下限に入っている数。NG は上下限に入っていない数。
- > Result は上下限を再設定した後に結果を反映表示するボタン。
- Max Count は一番高いグラフの最大個数。

## • NG Step

| nc  | Comm View   GPIB View   I/O | Monitor Data Graph NG St | ep |  |
|-----|-----------------------------|--------------------------|----|--|
| No. | Name                        | NG Count                 |    |  |
| 1   | Initial Setting             | 0                        |    |  |
| 2   | SetupSerial Com240          | 0                        |    |  |
| 3   | SetupSerial Com241          | 0                        |    |  |
| 4   | GPIB Setting                | 0                        |    |  |
| 5   | Power On                    | 0                        |    |  |
| 6   | DCP Setting                 | 0                        |    |  |
| 7   | Set&Dummy Pow On            | 0                        |    |  |
| 8   | DCDCIN Voltage Check        | 0                        |    |  |
| 9   | DMM RY DCDCIN               | 0                        |    |  |
| 10  | Check Voltage               | 0                        |    |  |
| 11  | DMM RY none                 | 0                        |    |  |
| 12  | DCDCOUT Voltage Check       | 0                        |    |  |
| 13  | DMM RY DCDCOUT              | 0                        |    |  |
| 14  | Check Voltage               | 1                        |    |  |
| 15  | DMM RY none                 | 0                        |    |  |
| 16  | Read status of DIP S/W      | 0                        |    |  |

▶ 各ステップの NG 数を表示します。

上部の No. Name NG Count タブをクリックするとソートが出来ます。No.は
 番号順、Name は名前順、NG Count は NG が多い順

### 検査の編集について説明します

このチェッカーは数種類の検査ブロックを登録してあり、各検査に対応した検査ブロックを選択して各プロパティ(上下限などの値)を設定することによりあらゆる検査に対応できるような仕組みで作られています。
 通常はプログラムの変更なしで検査ブロックとプロパティの変更のみで検査を作成し

ていきます。 各検査ブロックとプロパティの設定については検査ブロック取り扱い説明書を参照く ださい。

・ プロパティの変更できる内容にはユーザー毎に制限を掛けられるようになっています。
 後記 "例"のプロパティが全表示なのですが、制限があるユーザーの場合

| GetGPIBDataDB(I                                                                                  | D=13)                                |       |                                                                                                    |        |
|--------------------------------------------------------------------------------------------------|--------------------------------------|-------|----------------------------------------------------------------------------------------------------|--------|
| Save                                                                                             | Сору                                 | Paste |                                                                                                    | Cancel |
| Property Name                                                                                    | Value                                |       | Explanation                                                                                                    |        |
| Checking Flag<br>High Level<br>Low Level<br>Correct Level<br>Delay Time<br>Delay Time2<br>Timeup | True<br>27<br>20<br>4<br>0<br>1<br>3 |       | Check=1 or True , Pass=0 or False<br>Limit of High Level<br>Limit of Low Level<br>Result = Result + Correct<br>Delay Timming before Run.<br>Delay Timming before Read GPIB.<br>Timeup |        |
| <                                                                                                |                                      | 111   |                                                                                                    | 2      |

のようになります。

- ・ 例として一つ解説します。
  - まず初めに編集できるようにメニューの File PassWord でパスワードを入力します。
  - 編集したいステップをクリックするとプロパティが表示されます。例として送信 電力測定を選びました。

| Save                    | Сору      | Paste                              |                                   | Cancel |
|-------------------------|-----------|------------------------------------|-----------------------------------|--------|
| Property Name           | Value     |                                    | Explanation                       |        |
| Checking Flag           | True      | tano ni chi                        | Check=1 or True , Pass=0 or False |        |
| Checking Name           | Check     | RF Pow                             | Name of Check                     |        |
| Value Type              | 0         |                                    | Decimal=0 , Hex=1                 |        |
| High Level              | 27        |                                    | Limit of High Level               |        |
| Low Level               | 20        |                                    | Limit of Low Level                |        |
| Correct Level           | 4         |                                    | Result = Result + Correct         |        |
| Delay Time              | 0         |                                    | Delay Timming before Run.         |        |
| <b>GPIB</b> Send Comman | d ChmodSP | TEST Set                           | GPIB Send Command                 |        |
| GPIB Send Value         | 12401.05  | 61101301200                        | GPIB Send Value                   |        |
| Delay Time2             | 1         | Constraints (in the set of the set | Delay Timming before Read GPIB.   |        |
| GPIB Read Comman        | d ReadRF  | POW                                | GPIB Read Command                 |        |
| GPIB Read Value         |           |                                    | GPIB Read Value                   |        |
| GPIB Unit               | 1         |                                    | Result = GPIB result * value      |        |
| Timeup                  | 3         |                                    | Timeup                            |        |

- Save ボタンは設定をメモリーへ保存します(最終でメニューの File DataSave でディスクへ保存しないと再立ち上げ時には反映しません)
- Copy ボタンはプロパティ全値をクリップボードへコピーします。
- Paste ボタンはクリップボードの値を全プロパティ値に反映します。(Copy と Paste は他のステップで同一検査ブロックに同じ値をコピーするのに使用します。 Paste は同一検査ブロックだけに使用してください)
- Checking Flag は検査をパスするかどうかの設定です。True または1を設定する と検査を行い、False または0にすると検査をパスします。(Title ブロックに False または0を設定すると次のTitle ブロックまでの検査をパスします)
- Checking Name は検査項目に表示する検査名です。
- ➤ Value Type は0で10進数による判定、1で16進数による判定を行います。
- > High Level は判定の上限値、Low Level は判定の下限値です。
- Correct Level は結果に加算される補正値です。
- > Delay Time はこの検査ブロックを実行する前のウエイト時間です。
- GPIB Send Command は GPIB の送信データです。
- ➢ GPIB Send Value は GPIB の送信データに付加する値です。
- ➢ GPIB Read Command は GPIB データを取り込むための GPIB コマンドです。
- GPIB Read Value は GPIB Read Command に付加するデータです。
- GPIB Unit は受信データに乗算する値です(kHz単位で判定したいのに GPIB 受信が Hz 単位で来るので結果に 0.001 を掛け合わせると k Hz 単位になる)
- > Timeup は上下限の範囲に入らない場合の繰り返し時間。